V1.1 2010.06.29

# IPC-112 工控机 用户手册

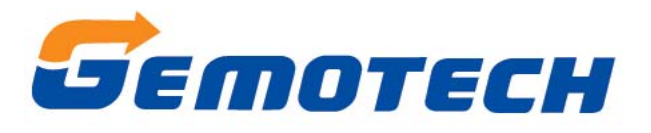

# 北京集智达智能科技有限责任公司

| 第一章 产品介绍                           | 3  |
|------------------------------------|----|
| 1.1 产品简介                           | 3  |
| 1.2产品特点                            | 3  |
| 1.3产品规格                            | 3  |
| 1.4 主板图                            | 4  |
| 1.5 主机尺寸图                          | 5  |
| 第二章 安装与连线                          | 6  |
| 2.1 跳线                             | 6  |
| 2.1.1 初始 COMS(CLRTC1)              | 6  |
| 2.1.2COM1 RI/+5V/+12V 选择(JCOMPWR3) | 6  |
| 2.1.3COM2 RI/+5V/+12V 选择(JCOMPWR2) | 7  |
| 2.2 连接线缆                           | 7  |
| 2.3 安装/拆卸 CPU                      | 7  |
| 2.4 安装/拆卸硬盘                        | 10 |
| 2.5 安装 PCI 设备                      |    |
| 2.6 安装 MINI PCI Express 设备         |    |
| 2.7 安装 COM2/3 线缆                   | 13 |
| 第三章 接口定义                           | 14 |
| 3.1 1/0接口                          | 14 |
| 3.2 串行接口                           | 14 |
| 3.3键盘接口 KB                         | 15 |
| 3.4 声音接口                           | 15 |
| 3. 5USB 接口                         |    |
| 3.6 以太网接口                          | 16 |
| 第四章 安装系统, 驱动程序                     | 17 |
| 4.1 安装系统                           | 17 |
| <b>4.2</b> 驱动程序                    | 17 |
| 4.3显示设置                            |    |

版本记录:

- V1.0 2010-04-28 版本创建
- V1.1 2010-06-29 将工作温度调整为 0~55℃

# 第一章 产品介绍

#### 1.1 产品简介

作为嵌入式计算机解决方案的提供商,集智达(Gemotech)提供苛刻工业环境 要求的工业等级的嵌入式计算机 IPC-11X 系列产品线。IPX-112 是一款通用、中 高档水平的 19″上架式工控机,可进行铝面板、贴膜面板的使用,可使用一个 PCI 扩展槽。特殊的紧凑型尺寸设计,具有防冲击和抗振动特点。

#### 1.2 产品特点

- 高强度全钢结构。
- 标准 1U 19 英寸上架工控机。
- 配置 180W ATX 电源。
- 前端可安装1个2.5″或3.5″驱动器。
- 多样的规格,灵活的搭配,满足客户不同需求。
- 灵活高效的定制设计,满足有特殊要求的客户。

#### 1.3 产品规格

| 系 统     |                                                  |
|---------|--------------------------------------------------|
| CPU     | Intel Core2 Quad/Core2 Duo/Celeron M SocketP     |
| 芯片组     | Intel GM45+ICH9M-E                               |
| 内存      | 200-pin SO-DIMM                                  |
|         | DDR2 400/533 MHz                                 |
| 以太网     | $2 \times 10/100/1000$ Mbps                      |
| 存储设备    | 1*SATA 2.5″或 3.5″驱动器                             |
| 后面板 I/0 | $1 \times PS/2$ Keyboard+Mouse (Through Y-Cable) |
| 接口      | 1 	imes RS-232 with 5V/12V power                 |
|         | $1 \times VGA$ port                              |
|         | 1 	imes HDMI port                                |
|         | $4 \times$ USB 2.0/1.1                           |
|         | $2 \times$ LAN RJ45 ports,                       |
|         | Audio I/O(3jacks)                                |
| 扩展卡     | 1×PCI                                            |
| 电源      | 180W ATX                                         |
| 工作温度    | 0~55℃                                            |
| 存储温度    | -20~80°C                                         |
| 工作湿度    | 相对湿度10%~90%,无凝结                                  |
| 尺寸      | 425×440×44(宽×深×高) 不含挂耳                           |

#### 第3页共20页

| 冷却系统 | 2×滚珠风扇 |
|------|--------|
| 重量   | 9KG    |
| 机身颜色 | 黑色     |

相关软件:

- 可选 windows XP/2000
- 可选 iFIX / intouch/ 组态王等组态软件
- 可与上百种 PLC、模块、变频器等相连

# 1.4 主板图

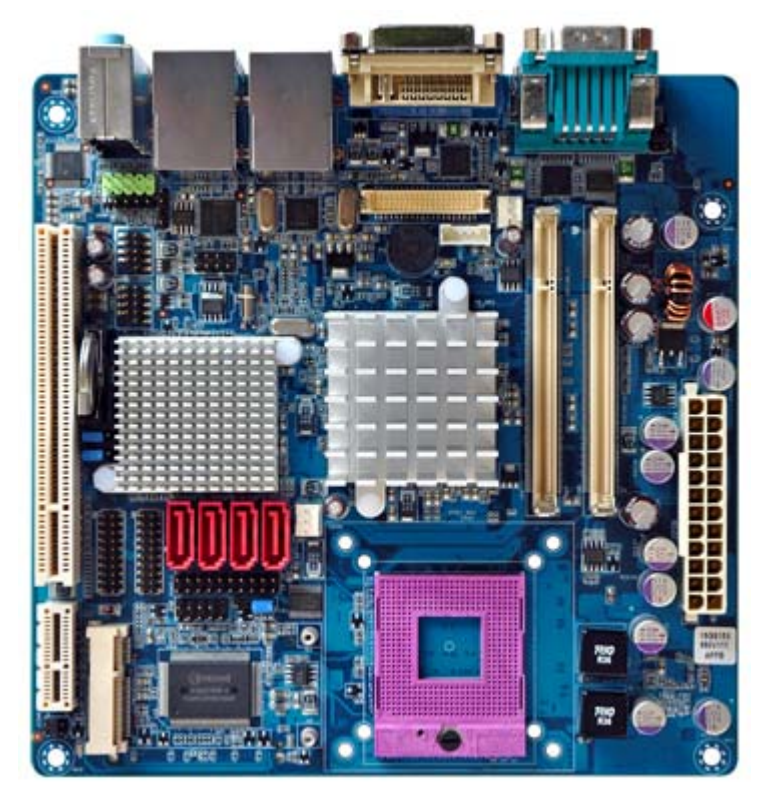

图 1.1

# 1.5 主机尺寸图

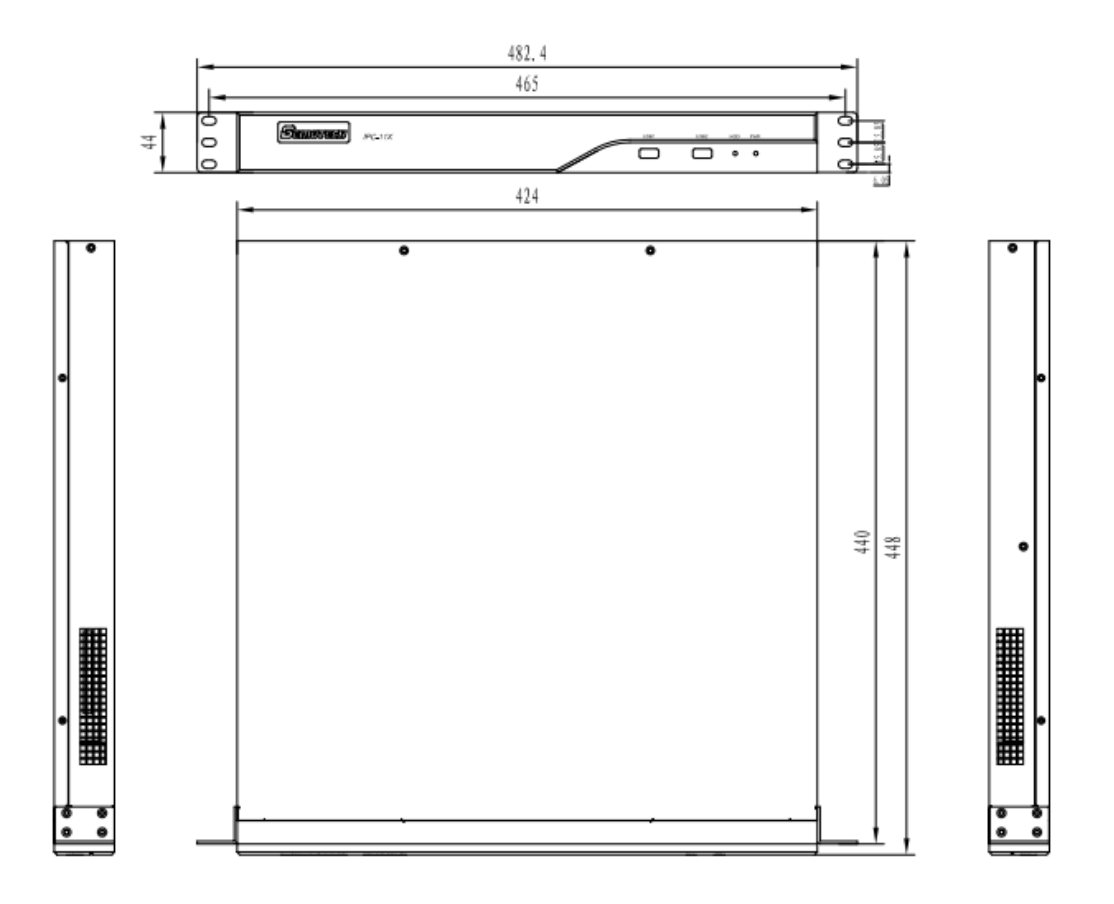

图 1.2

# 第二章 安装与连线

### 2.1 跳线

### 2.1.1 初始 COMS (CLRTC1)

更改主板 CLRTC1 标示处跳线可以初始化 COMS 设置。

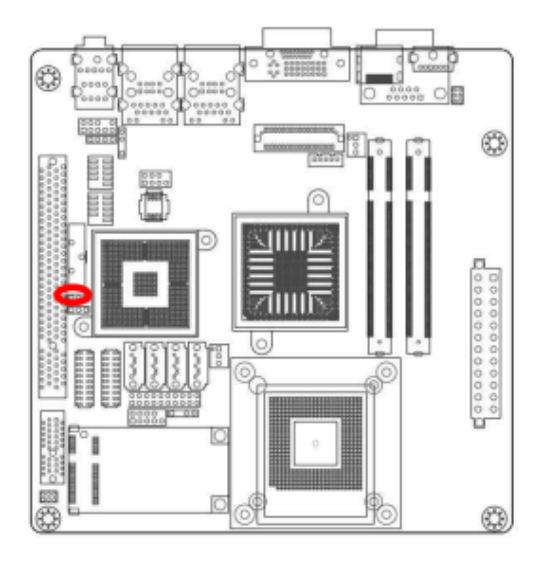

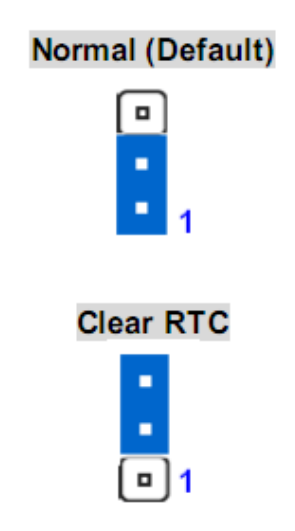

图 2.1

2.1.2COM1 RI/+5V/+12V 选择(JCOMPWR3)

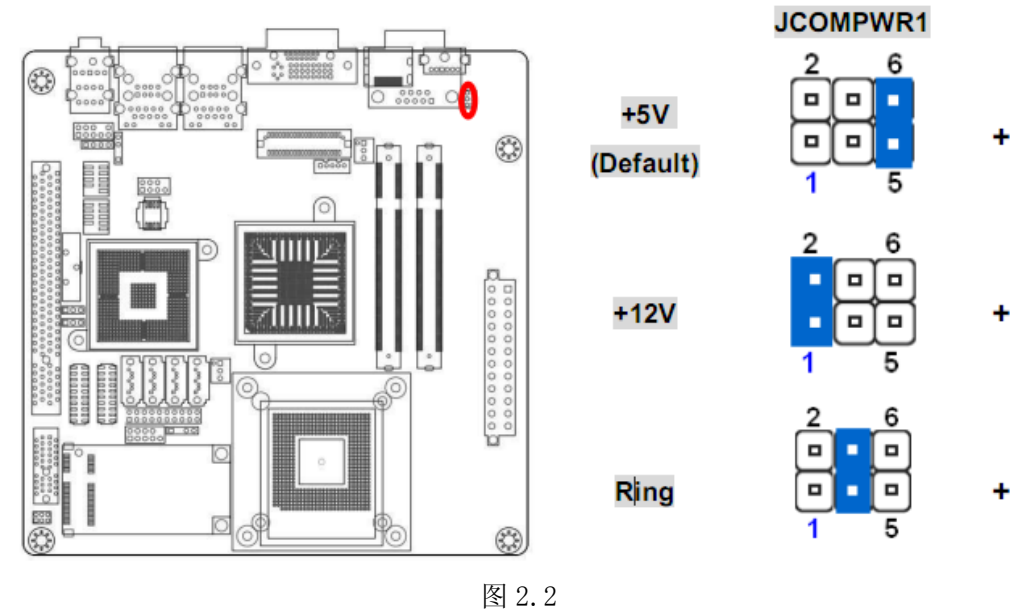

第6页共20页

#### 2.1.3COM2 RI/+5V/+12V 选择(JCOMPWR2)

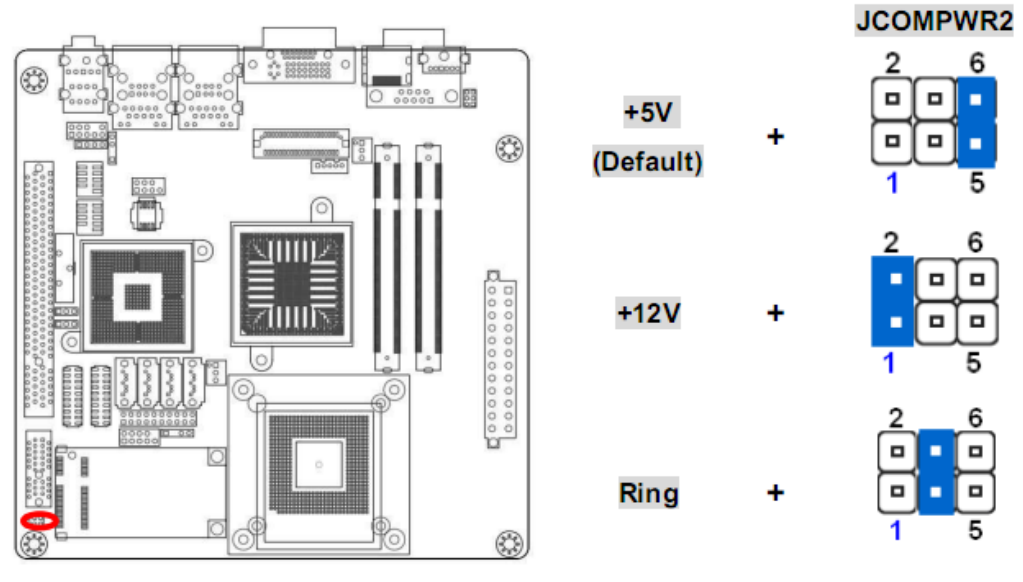

图 2.3

2.2 连接线缆

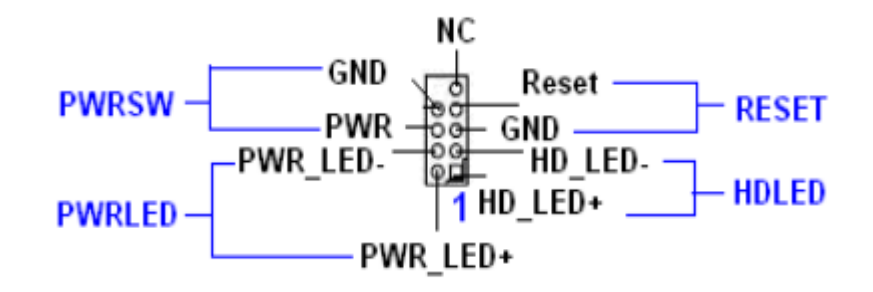

图 2.4

### 2.3 安装/拆卸 CPU

1) 拧下 2 颗螺钉(请使用尖嘴钳夹住风扇与散热片之间螺钉,再使用十字螺丝刀拧螺钉)注:操作前请取下内存条。

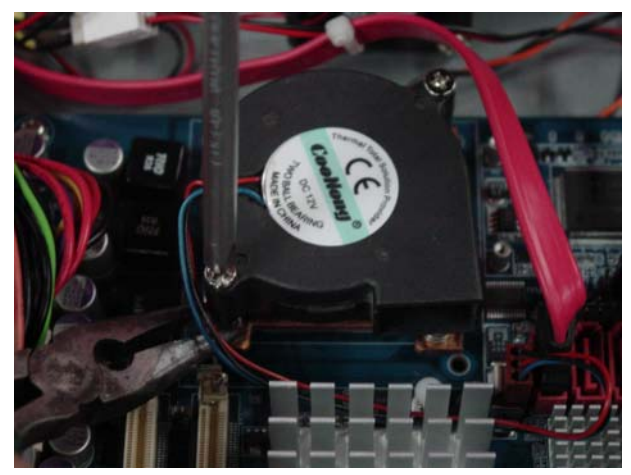

图 2.5

2) 拧下4颗螺钉

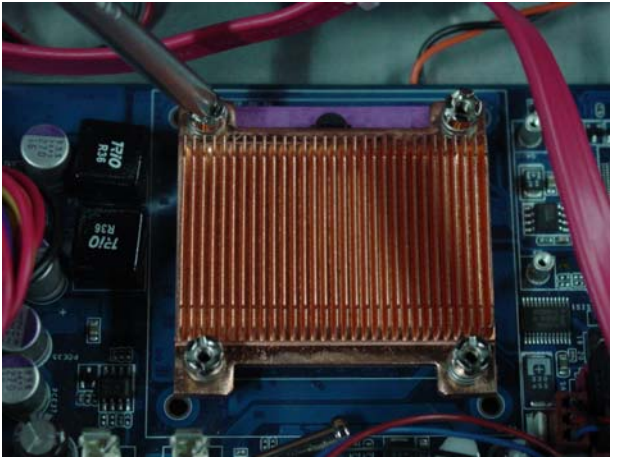

图 2.6

3) 注意 CPU 的安装方向

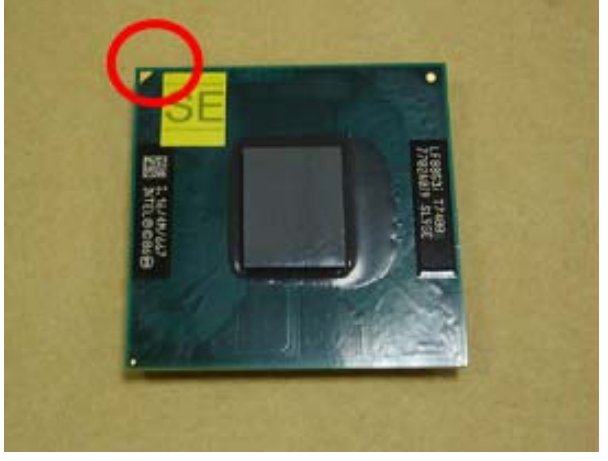

图 2.7

4) 将 CPU 上黄色三角对准 CPU 插座缺角端插入,并涂上硅脂。

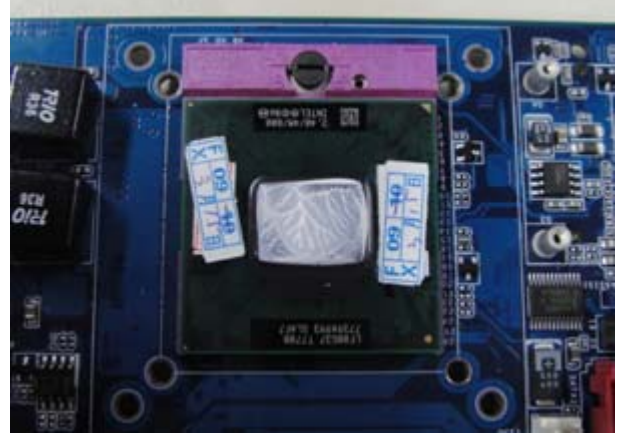

图 2.8

5) 对 CPU 插座上锁

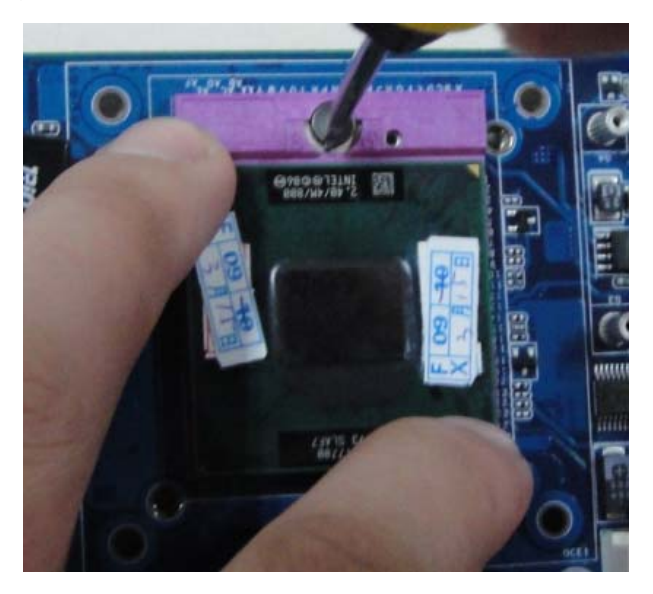

图 2.9

6) 拧上4 颗螺钉

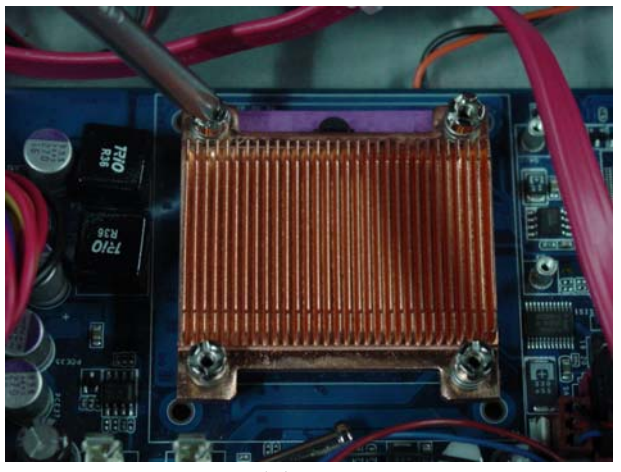

图 2.10

#### 第9页共20页

7) 拧上2颗螺钉

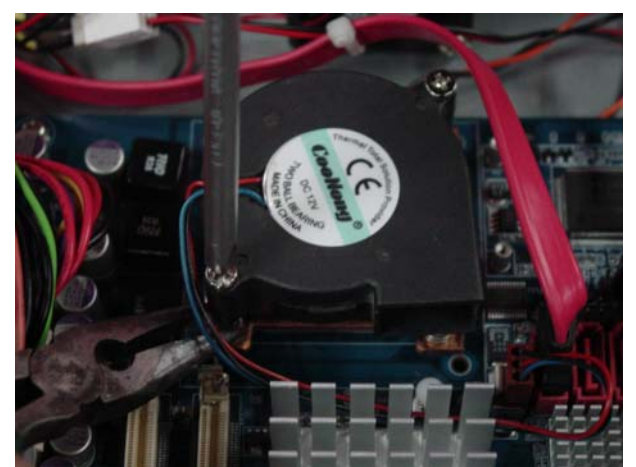

图 2.11

8) 安装内存条

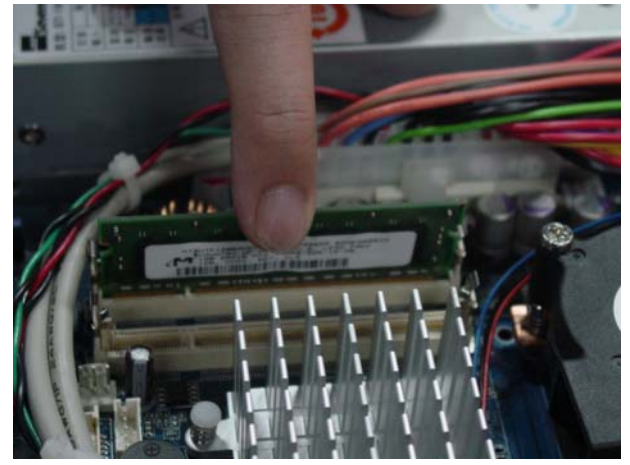

图 2.12

### 2.4 安装/拆卸硬盘

1) 将 2.5″硬盘倒放插入硬盘架中, 拧紧螺丝 4 颗螺丝(M3\*4 沉头十字银色 三组 合螺丝)

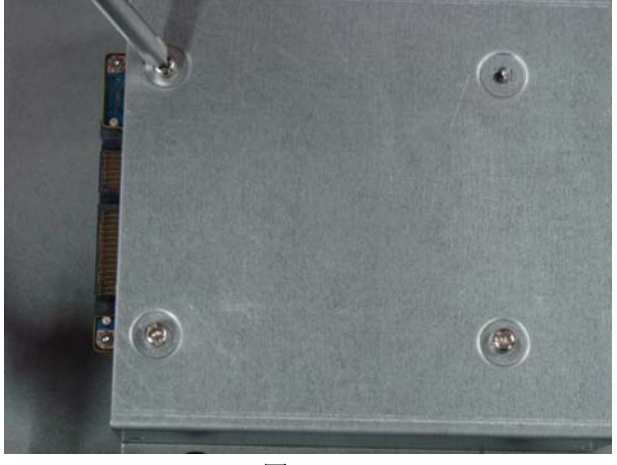

图 2.13 第 10 页 共 20 页

2) 将硬盘数据线和电源线插入 SATA 硬盘接口中。

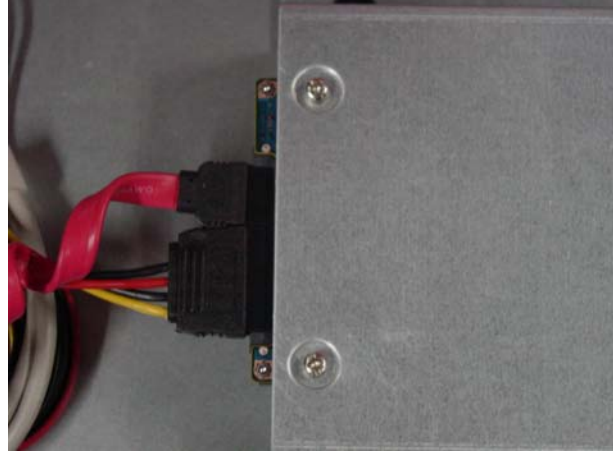

图 2.14

3) 3.5"硬盘安装

请将硬盘架从工控机内部拆下,使用4颗螺丝(M3\*4沉头十字银色 三组合螺 丝)从硬盘架两侧将硬盘进行固定,再将硬盘架重新固定到工控机内部。

## 2.5 安装 PCI 设备

1) 通过工控机右侧方孔拧下 PCI 挡片上螺钉。

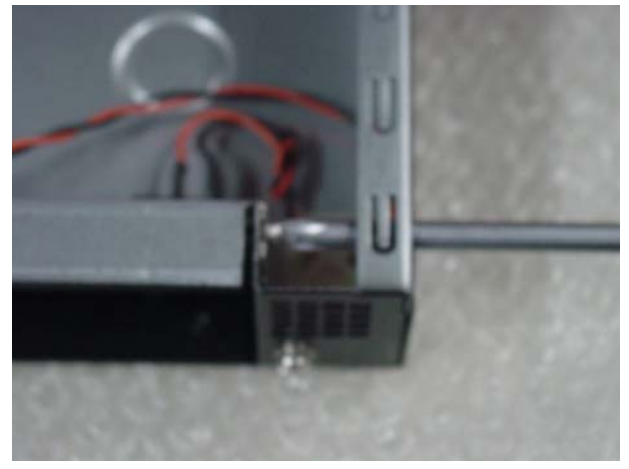

图 2.15

2)将 PCI 设备插入 PCI 插槽后,通过机箱右侧方孔,拧上螺钉进行固定。

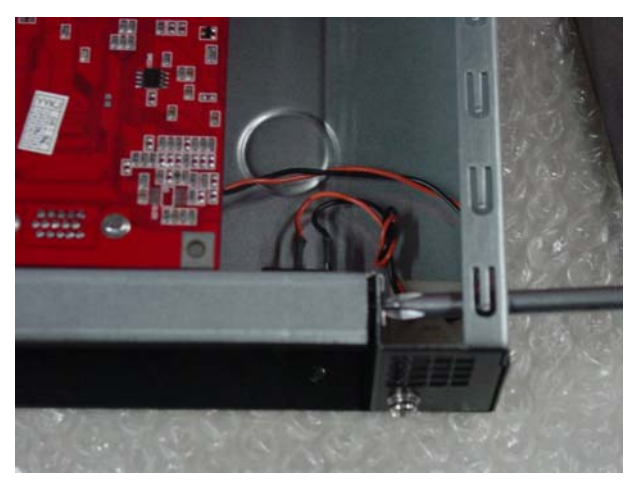

图 2.16

工控机内留有 PCI 设备扩展空间, PCI 设备尺寸可达 185mm (长) \*100mm (宽)。

### 2.6 安装 MINI PCI Express 设备

IPC-112 工控机支持 MINI PCI Express 迷你无线局域网和电视调谐器设备。

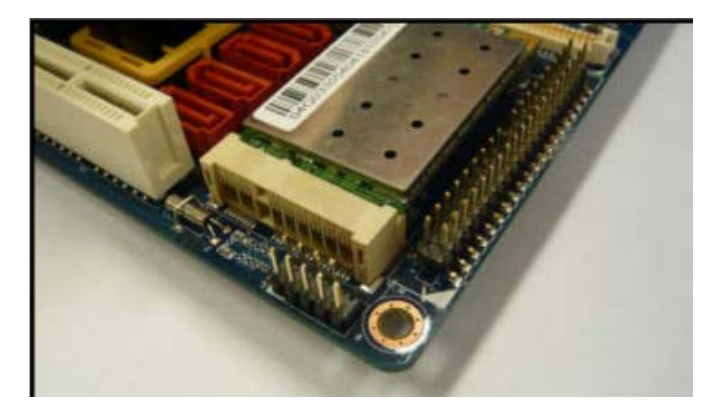

图 2.17

## 2.7 安装 COM2/3 线缆

将纸箱内1根标准 COM 口线拿出,分别将串口线(2排 10Pin)插头插入主板 COM2/3 引脚插针上。(黑色插头上"▼"指向第1引脚) 使用套筒将2根 COM 线固定在机箱 PCI 插槽下方两 D 型孔上。

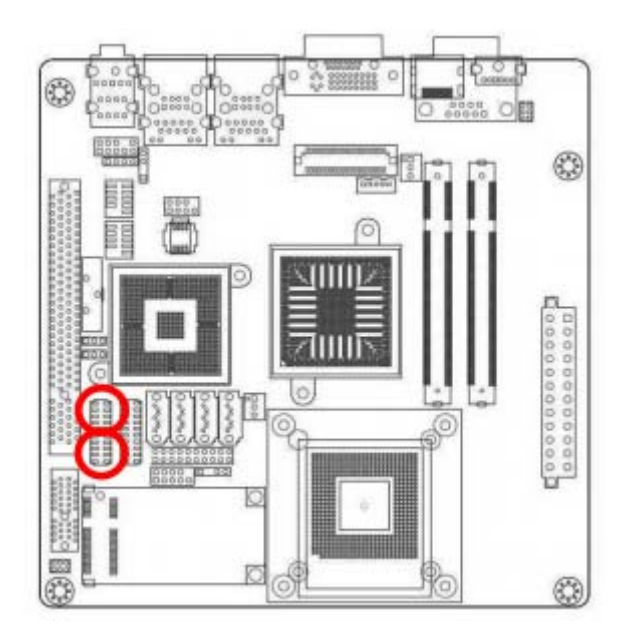

图 2.18

# 第三章 接口定义

# 3.1 I/0 接口

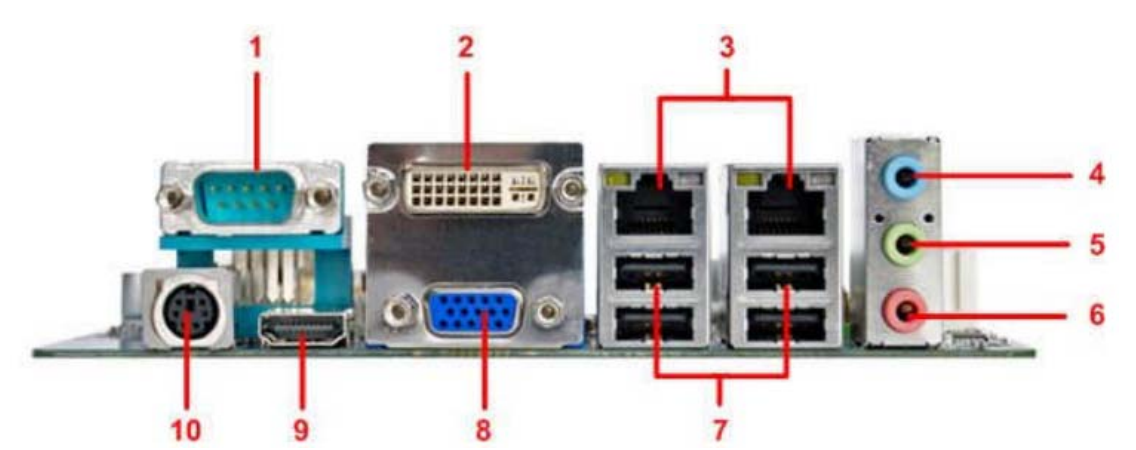

| 序 号 | 功 能      | 序 号 | 功 能   |
|-----|----------|-----|-------|
| 1   | COM 1    | 6   | MIC   |
| 2   | DVI-D    | 7   | USB   |
| 3   | LAN      | 8   | VGA   |
| 4   | LINE IN  | 9   | HDMI  |
| 5   | LINE OUT | 10  | KB/MS |

## 3.2 串行接口

IPC-112 工控机自带 1 个全信号 RS-232 串行口。

COM1 接口定义如下表:

表 3.1

| 管脚 | 信号  |
|----|-----|
| 1  | DCD |
| 2  | RXD |
| 3  | TXD |
| 4  | DTR |
| 5  | GND |
| 6  | DSR |
| 7  | RTS |
| 8  | CTS |
| 9  | RI  |

#### 第 14 页 共 20 页

#### 3.3 键盘接口 KB

IPC-112 工控机提供的 KB 接口为 PS/2 键盘接口,可连接 PS/2 键盘使用。

键盘接口定义如下表:

表 3.2

| 管 脚 | 信号       |
|-----|----------|
| 1   | KB DATA  |
| 2   | NC       |
| 3   | GND      |
| 4   | VCC      |
| 5   | KB Clock |
| 6   | NC       |

IPC-112 工控机提供一拖二鼠标键盘线,可通过键盘接口实现 PS/2 鼠标和 PS/2 键盘同时使用。

#### 3.4 声音接口

IPC-112 工控机提供的音频信号包括音频输出 SPK(绿)、麦克输入 MIC(粉色)、 线路输入 LINE(蓝色)

#### 3.5USB 接口

IPC-112 工控机后面板 I/O 接口提供了四个 USB2. 0/1.1 (通用串行总线) 接口, 支持热插拔,即插即用。

USB 定义如下表:

表 3.4

| 管脚 | 信号          |
|----|-------------|
| 1  | USBVCC (5V) |
| 2  | DATA -      |
| 3  | DATA +      |
| 4  | GND         |

## 3.6 以太网接口

IPC-112 工控机配置了 2 个 10/100/1000 M Base-T RJ45 以太网接口,可连接到硬件防火墙,以增强局域网(LAN)的安全性。

以太网接口如下表:

表 3.5

| 管脚 | 信号      |
|----|---------|
| 1  | NETTX + |
| 2  | NETTX - |
| 3  | NETRX + |
| 4  | RJ1-1   |
| 5  | RJ1-1   |
| 6  | NTTRX - |
| 7  | RJ2-2   |
| 8  | RJ2-2   |

# 第四章 安装系统,驱动程序

#### 4.1 安装系统

操作系统的安装可以通过在 USB2.0 接口连接 USB 设备来实现(如 USB 光驱, 移动硬盘等)。

连接好 USB 设备后需要在系统 BIOS 中进行如下设置以实现从 USB 设备引导系统:

- 1. 开机按 DELETE 键进入主板 BIOS 设置。
- 进入 "Advanced BIOS Feature" 子菜单,将 "First Boot Device" 一 项设置为[USB-HDD]或[USB-CDROM]
- 3. 保存,退出 BIOS 设置,重新启动,即可从 USB 设备引导系统。

#### 4.2 驱动程序

在主机配套光盘中有主板驱动成程序,在相应版本 Windows 操作系统中运行, 按提示安装即可。

驱动光盘内容:

第 17 页 共 20 页

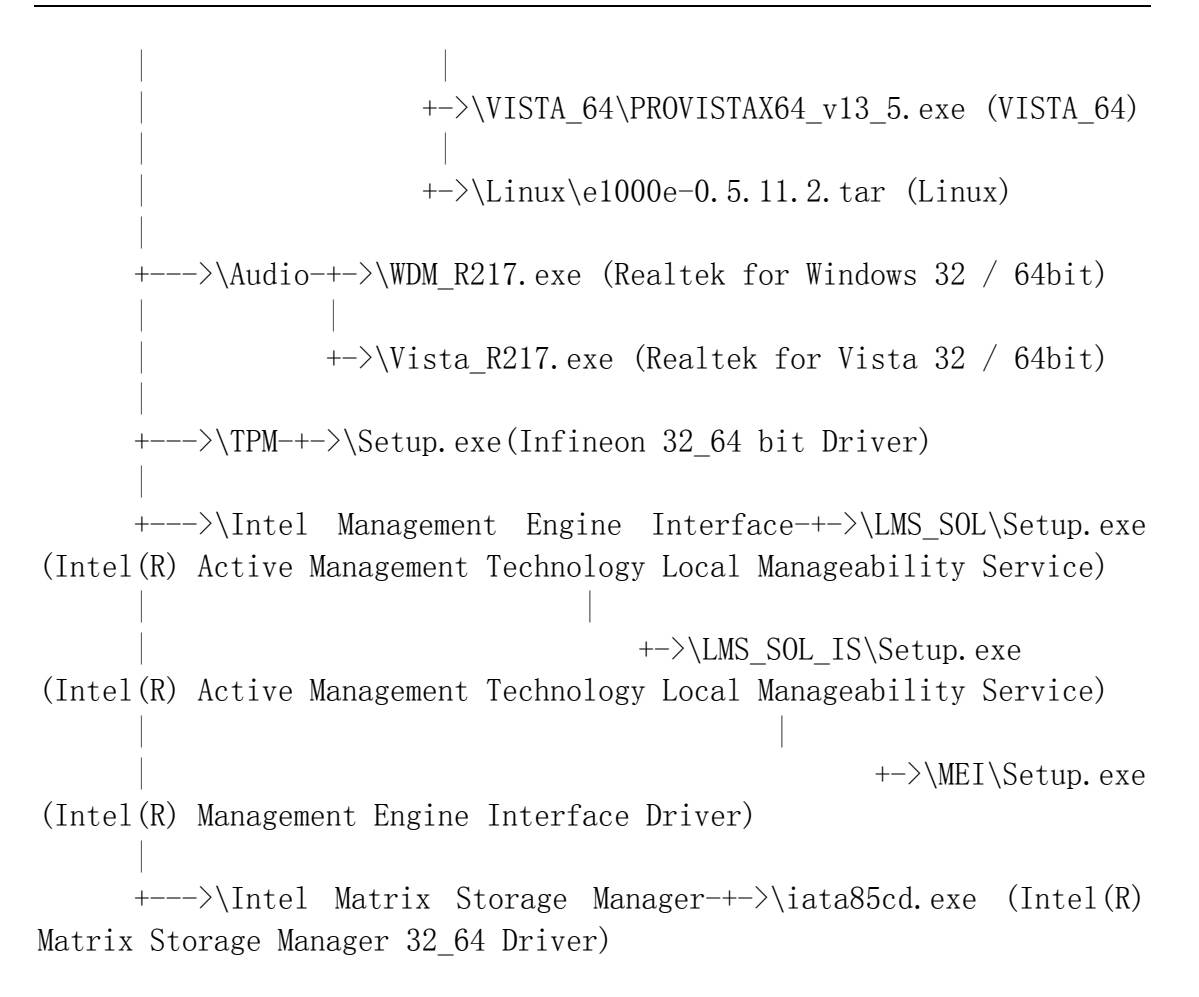

#### 4.3 显示设置

由于芯片组属于英特尔移动版,LVDS 是默认的显示。一旦 VGA 端口没有连接显示设备时,IPC 系统的 LVDS 将是第一个自动显示,按照下面的步骤来选中 VGA / DVI 显示器作为您需要的默认显示。

按键盘组合键: "CTRL+ALT+F1"进行切换到监视器显示。

具体设置 IPC 工控机的 VGA/DVI 显示:

1) 打开控制面板中"Intel GMA Driver for Mobile"

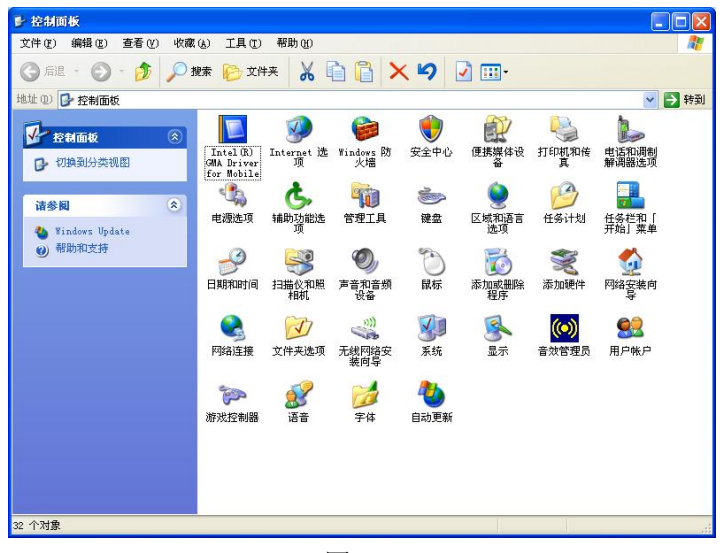

图 4.1

2) 选择"显示设备"选项卡中"监视器"选项

|                                                    |                            | 00    |
|----------------------------------------------------|----------------------------|-------|
| Graphics Media<br>Accelerator Driver<br>for mobile | <b>刭</b> 监视器               | 图式选项  |
| 显示设备                                               | <b>单一显示</b><br>○ 笔记本电脑     | • 监视器 |
| 显示设置                                               |                            |       |
| 颜色校正                                               | <b>多重显示</b><br>○ 英特尔(R) 双显 | 主显示器  |
| 快捷键                                                | 示复制                        |       |
| int <sub>e</sub> l.                                | ℃ 扩展的桌面                    | 次显示器  |
| 启动缩放                                               | 3D 设置<br>視頻叠加              |       |

图 4.2

88 Intel® Graphics Media Accelerator Driver for mobile 图式选项 快捷键 ☑ 启用快捷键 显示设备 操作 快捷键 操作 启用笔记本电脑 启用笔记本电脑 启用/禁用屏面适配 打开图形属性应用程序 旋转至正常位置 旋转 30 度 旋转 180 度 旋转 270 度 
 CTRL><ALT>F1

 CTRL><ALT>F3

 CTRL><ALT>F11

 CTRL><ALT>F11

 CTRL><ALT>F11

 CTRL><ALT>F11

 CTRL><ALT>F12

 CTRL><ALT>LEFT

 CTRL><ALT>LEFT

 CTRL><ALT>LOPN

 CTRL><ALT>LEFT
显示设置 颜色校正 快捷键 int<sub>e</sub>l. 恢复默认值 启动缩放 3D 设置 信息 視頻叠加 确定 取消 应用

3)选择"快捷键"选项卡中"启用快捷键"

图 4.3

对于上述产品型录及有关产品的描述,集智达公司保留未经事先说明加以修改的权利